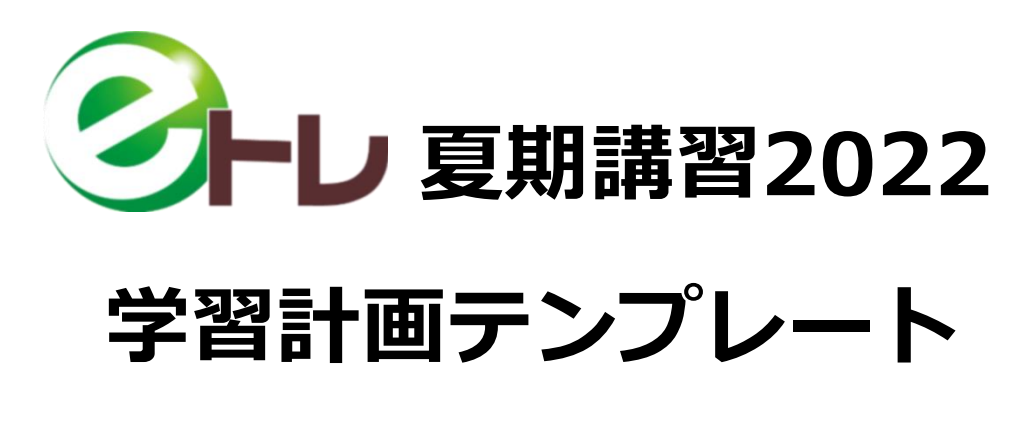

# ご利用マニュアル

- 1. ダウンロードと解凍
- 2. ご利用方法
- 3. 編集方法

## 1. ダウンロードと解凍

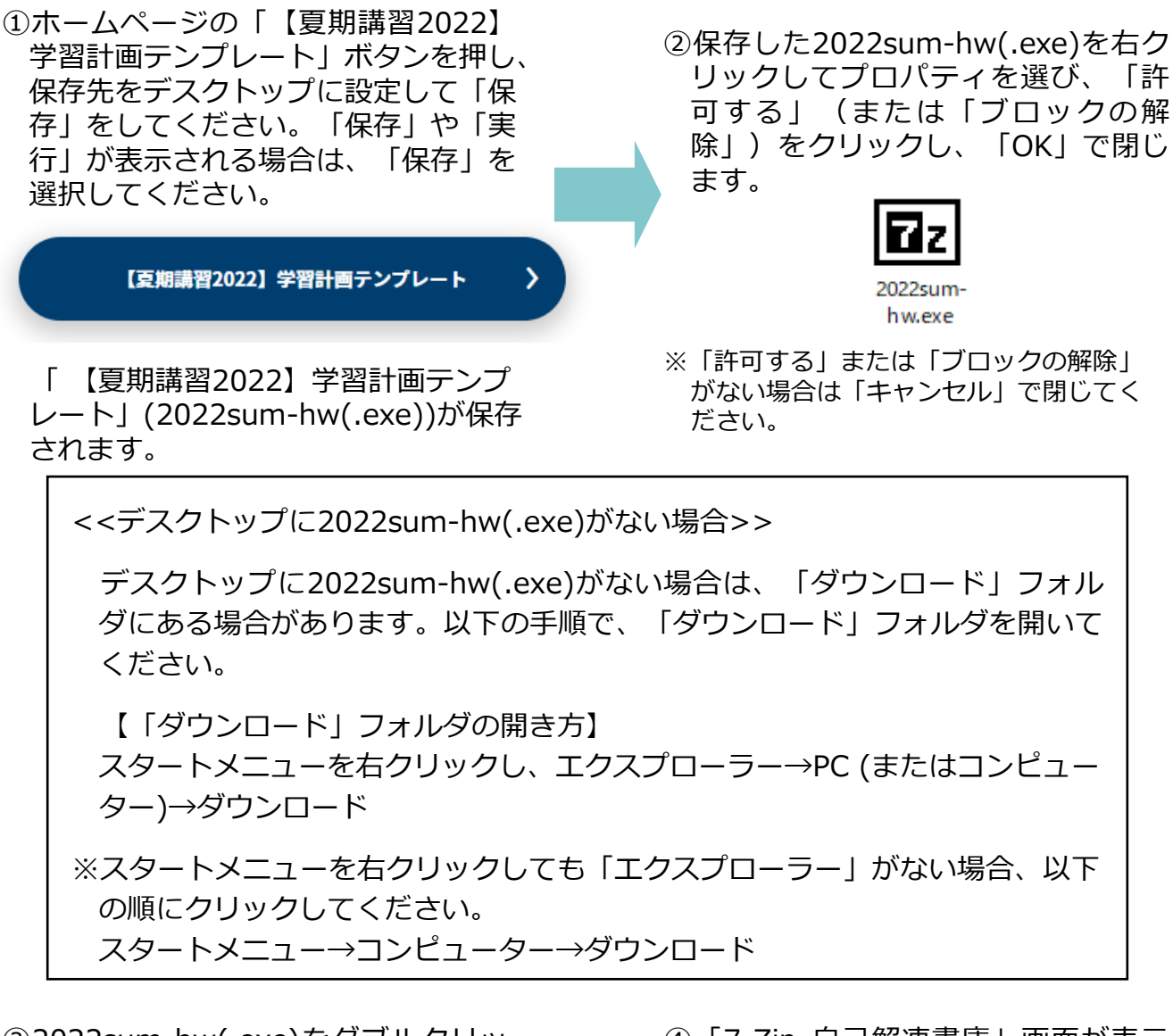

- ③2022sum-hw(.exe)をダブルクリックします。
- ④「7-Zip 自己解凍書庫」画面が表示 されますので、「解凍」をクリック します。

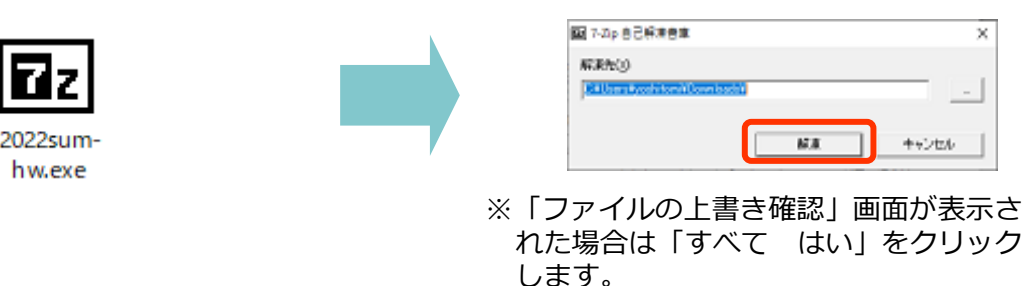

⑤完了すると解凍画面が自動的に閉じられ、「【夏期講習 2022】学習計画」フォルダー(右図参照)が作成されます。

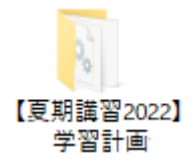

インポート手順

① e トレにログインし、基本画面の 「問題印刷・選択」ボタンを押し、 【問題を印刷】画面を開きます。

| 👗 生徒一覧 👔          | 学習中の       | と徒 (0人                                                                          | .)  |     |      |                        |       |
|-------------------|------------|---------------------------------------------------------------------------------|-----|-----|------|------------------------|-------|
| 学習画面へ             | 表示絞り込 学年 す | 1.<br>1.<br>1.<br>1.<br>1.<br>1.<br>1.<br>1.<br>1.<br>1.<br>1.<br>1.<br>1.<br>1 | - 3 | 757 | ৰন্দ | <ul> <li>状態</li> </ul> | রুশ্ব |
|                   | 全選択        | クリ                                                                              | प   |     |      |                        | 力ナ検索  |
| 生徒管理(P)           | 学年         |                                                                                 | クラス | No. | 氏名   | カナ                     | 学籍番号  |
|                   | - ZOA      | 也1年                                                                             |     | 1   | 生徒 1 | セイト 01                 |       |
| 問題印刷·選択(⊻)        | 2 ZO1      | 也1年                                                                             |     | 2   | 生徒 2 | セイト 02                 |       |
| 得占一括入力(B)         | 1 ZO1      | 也1年                                                                             |     | 3   | 生徒 3 | セイト 03                 |       |
| 10/0/( <u>0</u> ) | - ZO1      | 也1年                                                                             |     | 4   | 生徒 4 | セイト 04                 |       |
| 学習記録( <u>S</u> )  | - ZOA      | 也1年                                                                             |     | 5   | 生徒 5 | セイト 05                 |       |
| C L LOW CHE O O   | - Z01      | 也1年                                                                             |     | 6   | 生徒 6 | セイト 06                 |       |
| 個人診断宗(工)          | - ZO1      | 也1年                                                                             |     | 7   | 生徒 7 | セイト 07                 |       |
| 学習状況管理(I)         | - ZO1      | 也1年                                                                             |     | 8   | 生徒 8 | セイトの8                  |       |
|                   | - ZO1      | 也1年                                                                             |     | 9   | 生徒 9 | セイト 09                 |       |

③画面下の「新規・編集」ボタンを押 し、「インポート」を選択します。

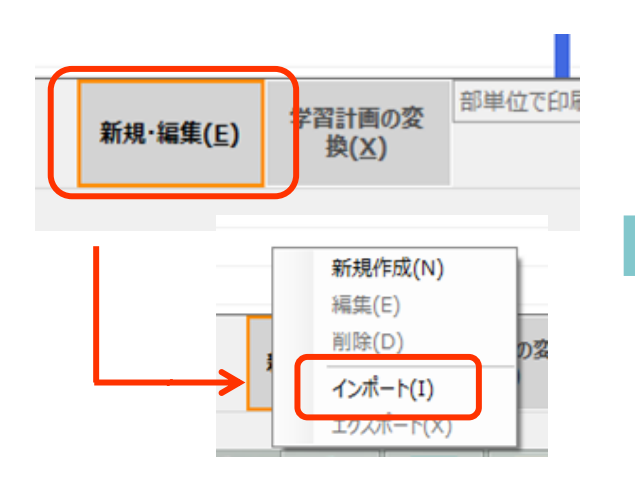

⑤インポートしたい学習計画にチェッ クを入れます。

|   | 3            | 【学習 | 計画の1    | ハオ | 《- ト】 e ト | レ・e ジャッジ 10.99.2.0V SP99 有効期限:2022/09/30 |   |
|---|--------------|-----|---------|----|-----------|------------------------------------------|---|
|   | 全ì           | 琧択  | クリア     | 7  |           | 検索( <u>5</u> )                           | 教 |
| r |              | 学年  |         | 教  | 科         | 学習計画名                                    |   |
|   | $\checkmark$ | その作 | tb<br>ا | 中  | 学英語       | 【夏期講習2022】中2・3英語 英文法基礎マス                 |   |
|   | $\checkmark$ | 中学  | 1年      | 中  | 学英語       | 【夏期講習2022】中1英語 英単語を覚えよう                  | _ |
|   | $\checkmark$ | 中学  | 2年      | 中  | 学英語       | 【夏期講習2022】中2英語 英単語・英熟語を                  | _ |
|   | $\square$    | 中学  | 3年      | 中  | 学英語       | 【夏期講習2022】中3英語 入試に向けた英単                  |   |
| Ļ |              |     |         |    |           |                                          |   |
|   |              |     |         |    |           |                                          |   |
|   |              |     |         |    |           |                                          |   |
|   |              |     |         |    |           |                                          |   |

#### ②画面左上の「学習計画」タブを押し ます。

| (    | 目的別<br>(オリジナル) | 単元別(旧   | )    | 学習計 | Ē | プリントリスト |
|------|----------------|---------|------|-----|---|---------|
| -ス・単 | 元・プリント種別       | 」の順に選択し | てくたる | きい。 |   |         |
|      |                |         |      |     |   |         |
|      |                |         |      |     |   |         |
|      |                |         |      |     |   |         |
|      |                |         |      |     |   |         |
| すべて  | の計画            |         |      |     |   |         |

 ④デスクトップにある「【夏期講習 2022】学習計画」フォルダー内の 「【教科名】家庭学習2022.e10p」を 選択して「開く」を押します。

| ∂ インポートファイルを開く             |               |              |                |                           | ×      |
|----------------------------|---------------|--------------|----------------|---------------------------|--------|
| ← → • ↑ <mark> </mark> « : | デスク… → 【夏期講習2 | ٽ v          | ○ 【夏期          | 講習2022】学習計画テ              | ·'     |
| 整理 ▼ 新しいフォルタ               | <b>7</b> -    |              |                | == •                      | ?      |
| 画像                         | ^             | ^            |                | 更新日時                      |        |
| PC                         | 🗋 英語家         | 庭学習2022.e10p |                | 2022/06/15 18:33          |        |
|                            | 国語家           | 庭学習2022.e10p | 1              | 2022/06/15 18:36          |        |
| 🚽 ダウンロード                   | 社会家           | 庭学習2022.e10p |                | 2022/06/15 18:36          |        |
| デスクトップ                     | 数学家           | 庭学習2022.e10p | 1              | 2022/06/15 18:34          |        |
| F#1X21                     |               | 匯字習2022.e10p | )              | 2022/06/15 18:35          |        |
| ■ ピクチャ                     |               |              |                |                           |        |
| 📔 ビデオ                      | ~ <           |              |                |                           | >      |
| 77                         | イル名(N):       |              | V              | ファイル(*.e10p)              | $\sim$ |
|                            |               |              |                | and a state of the second | -      |
|                            |               |              | 關<( <u>O</u> ) | キャンセル                     | Ξ.     |

⑥画面左下の「インポート」ボタンを 押します。 テンプレートとして学習計画がイン ポートされます。

| インポート( <u>I)</u> | 閉じる(Q) |
|------------------|--------|

※「インポートが完了しました。レポートを表示しますか?」と表示されます。「はい」をクリックすると、インポートレポートを確認できます。

### 個人学習計画への変換

①インポートしたカリキュラムを登録して学 習させたい場合、生徒を選択して「学習 開始」ボタンを押し、「学習画面へ」ボ タンを押します。

| ② 生徒を選択し、 | 「問題を選ぶ」 | ボタンを |
|-----------|---------|------|
| 押します。     |         |      |

④ 生徒に学習させたいカリキュラム(青

換」ボタン→「学習計画へ変換」→

**色の名前**)を選択し、「学習計画の変

| 徒一覧 📢   | 178          | 『中の生徒(0                | JL)       |    |             |          |                |              |          |
|---------|--------------|------------------------|-----------|----|-------------|----------|----------------|--------------|----------|
| 習画面へ    | 訪<br>約<br>全i | R紋り込み<br>F すべて<br>選択 り | ・ グ<br>リア | 57 | \$^T        | - 状態 す   | べて • う<br>カナ検索 | 受講 受講中       | 学習開始(G)  |
|         |              | 曲堂 (在                  |           |    | ## /# ++ AR | 1/ ADD   |                | 65ttch \$255 | 上に 一般 人主 |
| 遥択(V    |              | + 14                   |           |    |             | 11 900   |                | 100777-74X   |          |
| λ ±/(B) |              | 中学 1年                  |           | 17 | 鈴田 香織       | スズタ カオリ  |                |              | 通常       |
| (0)     |              | 中学 1年                  |           | 16 | 戸沢 陽菜       | トザワ ハルナ  |                |              | 通常       |
| )(N)    |              | 中学 2年                  |           | 12 | 桜木 純也       | サクラギ ジュン | Þ              |              | 通常       |
| -       |              | 中学 3年                  |           | 18 | 江川 亮子       | エガワ リョウコ |                |              | 通常       |
| P)      |              | 中学 3年                  |           | 13 | 木村 清香       | キムラ サヤカ  |                |              | 通常       |
| ŧ(Y)    |              | 中学 3年                  |           | 3  | 藤原 康        | フジワラ ヤスシ | ,              |              | 通常       |
|         | -            | +** -*                 |           | 40 | 1.00 + 60   | MARY NOR |                |              | 130 alla |

③画面上の「学習計画」タブを押して、 教科を選択します。

|              |              |      |                |                                                   |          | -۲                                 | 個人     | 、計画                    | ī (生徒                      | もの学               | 習言       | †画)           | へ変       |
|--------------|--------------|------|----------------|---------------------------------------------------|----------|------------------------------------|--------|------------------------|----------------------------|-------------------|----------|---------------|----------|
| 単元別          | 目            | 的別   | 目的別            | リ 単元別(旧) 学習計画 プリントリスト                             |          |                                    |        | の順()                   | こ押しる                       | ます。               | <b>b</b> |               |          |
| 出力問題を選択      | ノます。 考       | k科·⊐ | ース・単元・プリン      | 小種別の順に選択していたので                                    |          | 単元別                                | 目的》    | 別 目<br>(オリ:            | 的別<br>ジナル) 単元別             | (旧)               | 学習計画     | プリントリスト       |          |
| <u>井伊 太郎</u> |              |      |                |                                                   |          | <u>出力問題を選択</u><br>井伊太郎             | します。教科 | i-コース·単元·              | プリント種別の順に選                 | 択してください。          | <u>.</u> |               |          |
| すべて          | •            |      |                |                                                   |          | ৰুশ্ব                              | 1.     |                        |                            |                   |          |               | •        |
| 教科           | ^            |      | 学年             | 学習計画名                                             |          | 教科                                 |        | 学年                     | 学習計画名                      | o1do.o#           | 雨 苦女社    | # 24 77 -     | N        |
| 小学社会         |              |      | その他            | 【夏期講習2022】中2·3英語 英文法基礎マ                           | 2        | 小学英語                               |        | 中学 1年                  | 【夏朔講習202<br>【夏期講習202       | 2]中2·5英<br>2]中1英語 | 英単語を算    | 参迎 ()<br>覚えよう |          |
| 小学英語         |              |      | 中子 1年<br>中学 2年 | 【夏期講習2022】中1英語 英単語を見えよう<br>【夏期講習2022】中2英語 英単語・英熟語 | ₽<br>₩   | 中学英語           中学英語           中学数学 |        | 中学 2年<br>中学 3年         | 【夏期講習202<br>【夏期講習202       | 2]中2英語<br>2]中3英語  | 英単語・英    | を熟語を<br>力た英単  |          |
| 中学数学         | ź            |      | 中学 3年          | 【夏期講習2022】中3英語 入試に向けた英語                           | ĭ<br>¥ ∕ | 中学理科<br>中学社会                       |        | COND                   | Line (1 sie)               |                   |          |               |          |
| 中学理科         | 4            |      |                |                                                   |          | 中学国語                               | i i    |                        |                            |                   |          |               |          |
| 中子社会         | <del>.</del> | -    |                |                                                   |          | 学習計画の                              |        | 地域である                  | à(P)                       |                   |          | (             |          |
| 英検           |              |      |                |                                                   |          | 换(X)                               |        | ノリントリストへき<br>目的別コース (7 | 、,<br>E操(L)<br>オリジナル)へ変換(C | 5                 | 個人計画     | (生徒の学習計画      | ) へ変換(P) |

⑤確認画面が表示されますので、「はい」や「OK」を押します。

個人計画として登録された学習計画は黒色で表示されます。 なお、学習計画テンプレートは青色で表示されます。

- ⑥ 生徒に学習させたい学習計画(**黒色の名**) 前)を選択し、分野・単元→プリント種 別の順に選択します。
- ⑦ 画面下の「決定 印刷する」 ボタンを押 すと、プリントが印刷されます。 これで、カリキュラムに沿って学習を 進めることができます。

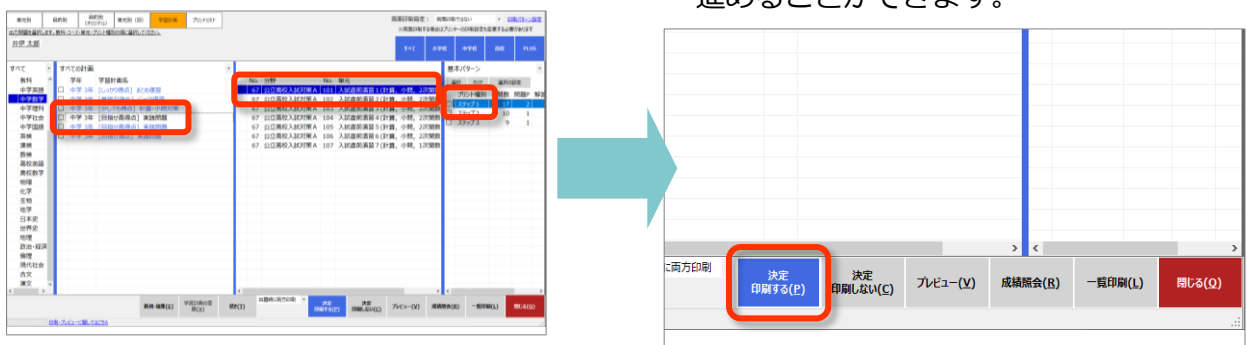

学習手順

①生徒を選択し「学習開始」ボタンを 押します。

| 9                      |                                       | 【基本函   | 画】学習システム  |                           |        |       |         |          |
|------------------------|---------------------------------------|--------|-----------|---------------------------|--------|-------|---------|----------|
| 👗 生徒一覧 🐚               | 学習中の生徒(                               | 0.A.)  |           |                           |        |       |         |          |
|                        | 表示較り込み                                |        |           |                           |        |       |         |          |
| 学習画面へ                  | 学年 本べて                                | · 25   | 7 14      | <ul> <li>状態 すべ</li> </ul> | 7 • 型  | 東 受護中 | 学習開始(G) | 学習グループ   |
|                        | 全選択                                   | ידעיל  |           |                           | 力大検索   |       |         | X83*((0) |
| 生徒管理(P)                | 74                                    | 224    | NO. Die   | 117                       | 子積留与 7 | 種別 4  | 大郎 入至状態 |          |
| and the second second  | 中学 1年                                 |        | 16 山田 太部  | 779 900                   |        | 道栄    |         |          |
| NUMBER OF CONTRACT (V) |                                       |        |           | 4.71.04                   |        | 通常    |         |          |
| 爆点一括入力(B)              | □ その他 14                              | ŧ      | 2 生徒 2    | セイト 02                    |        | 道栄    |         |          |
| 201200(5)              | □ その他 19                              | ‡<br>~ | 3 生徒 3    | セイト 03                    |        | 通用    |         |          |
| 788090(3)              | 2 CMB 13                              | Ŧ      | 4 生使 4    | 1211-04<br>117-04         |        | 温寒    |         |          |
| 個人診療療(Y)               | □ その他 14                              | ÷      | 6 牛達 6    | 241-05<br>2741-06         |        | 通常    |         |          |
| 学習状況管理(T)              | □ その他 14                              | ŧ      | 7 生徒 7    | セイト 07                    |        | 通常    |         |          |
|                        | □ その他 14                              | ¥      | 8 生徒 8    | セイト 08                    |        | 遷傘    |         |          |
| 出欠管理(D)                | □ その他 14                              | ŧ      | 9 生徒 9    | セイト 09                    |        | 通常    |         |          |
| 外華成績の入力(X)             | <ul> <li>その他 14</li> </ul>            | ¥      | 10 生徒 1 0 | ቲ/ŀ 10                    |        | 通岸    |         |          |
| 1472-048/75            | <ul> <li>その他 1<sup>s</sup></li> </ul> | ŧ      | 11 生徒 1 1 | ቲ ተ 11                    |        | 通常    |         |          |
| (4,0,0,0,0,(2)         | □ その他 14                              | Ŧ      | 12 生徒 1 2 | セイト 12                    |        | 遷傘    |         |          |
| 入武管理(N)                | □ その他 19                              | Ŧ      | 13 生徒 13  | ゼイト 13                    |        | 通常    |         |          |
| システム管理(C)              | □ その他 14                              | ≠<br>¥ | 14 生徒 1 4 | 12415 15                  |        | 道常    |         |          |

②「学習画面へ」ボタンを押します。

| 9             |                  | 【基本画画】学習システム | i         |                    | -      |
|---------------|------------------|--------------|-----------|--------------------|--------|
| 🛔 ±#-N        | 学習中の生徒(0         | 43           |           |                    |        |
| 学習画画へ         | 83803A<br>14 942 | • 952 ¥47    | • 928 4×5 | · 58 980 · 7898(6) | 7874-7 |
|               | 金麗沢 ク            | 17           | 五十餘年      | 0                  | Bir(0) |
| 生徒管理(2)       | 学年               | クラス No. 氏名   | カナ 学験者    | 转 学校 種別 状態 入室状態    |        |
|               | 中学1年             | 16 山田 太部     | 1779 900  | 道米                 |        |
| 刻图:201-第14(V) | - その他 1年         | 1 生徒 1       | セイト 01    | 通常                 |        |
| 爆点一信入力(日)     | □ その他 1年         | 2 生徒 2       | セイト 02    | 通來                 |        |
|               | □ その他 1年         | 3 生徒 3       | セイト 03    | 通常                 |        |
| 李翦伦卿(5)       | □ その他 1年         | 4 生徒 4       | セイト 04    | 遷來                 |        |
| 根人的新聞(Y)      | - その他 1年         | 5 生徒 5       | セイト 05    | 通來                 |        |
|               | □ その他 1年         | 6 生徒 6       | セイト 06    | 通來                 |        |
| 学習供完管理(T)     | □ その他 1年         | 7 生徒 7       | セイト 07    | 通常                 |        |
|               | □ その他 1年         | 8 生徒 8       | セイト 08    | 通米                 |        |
|               | □ その他1年          | 9 生徒 9       | セイト 09    | 通常                 |        |
| 升副成績の入力(X)    | □ その他 1年         | 10 生徒 1 0    | セイト 10    | 通岸                 |        |
| denoise .     | □ その他 1年         | 11 生徒 1 1    | セイト 11    | 通常                 |        |
| W00000(4)     | 7 その他1年          | 12 生徒 1 2    | セイト 12    | 遺栄                 |        |
| 入INTERE(N)    | - その他 1年         | 13 生徒 1 3    | セイト 13    | 通常                 |        |
|               | □ その他 1年         | 14 生徒 1 4    | セイト 14    | 通常                 |        |
| システム審視(亡)     | □ その他 1年         | 15 生徒 1 5    | セイト 15    | 通常                 |        |

#### ③生徒を選択し「問題を選ぶ」ボタン を押します。

| 9          |      |               | 1       | 学習 | 高雨雨) 学習 | システ  | La . |            |      |      |                 |      |
|------------|------|---------------|---------|----|---------|------|------|------------|------|------|-----------------|------|
| 🏦 ±#-# 📜   | 71   | 日中の日          | E徒 (1人) |    |         |      | _    |            |      |      |                 |      |
| 基本面面へ      | 数学 。 | 10股の記<br>単 す/ | 57      | •  |         | 1045 |      | を載所<br>(R) | RAN  | ■(Z) | 学習グループ<br>重R(U) |      |
| 学業記録(5)    | -    | No.           | 学年      | ~  | 氏名      | 教斗   | 分野   | 単元         | フリント | カテゴリ | 出欠状態            | 入室状態 |
| 問題プレビュー(V) |      | 16            | 471     | #  | 山田 太郎   | J    |      |            |      |      |                 |      |
| 两日号(P)     |      |               |         |    |         |      |      |            |      |      |                 |      |
| 出欠管理(D)    |      |               |         |    |         |      |      |            |      |      |                 |      |
| 学習終了(F)    |      |               |         |    |         |      |      |            |      |      |                 |      |
| 各種資料(M)    |      |               |         |    |         |      |      |            |      |      |                 |      |
| 4 Stre5(1) |      |               |         |    |         |      |      |            |      |      |                 |      |

### ④画面左上の【学習計画】タブを押し ます。

|               | 目的別<br>(オリジナル) | 単元別(旧)    | 学習計画 | プリントリス |
|---------------|----------------|-----------|------|--------|
| - <b>Z</b> -Ĭ | 単元・プリント種別      | 」の順に選択してく | ださい。 |        |
|               |                |           |      |        |
|               |                |           |      |        |
|               |                |           |      |        |
| # ^* -        | ての計画           |           |      |        |
| 9/            |                |           |      |        |

⑤左枠の教科を選択し、学習したいカ リキュラムの学習計画に「√」を入 れるか行選択します。

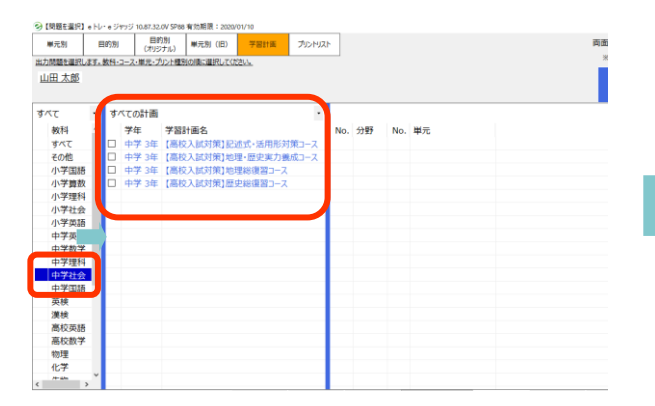

⑥単元とプリント種別を選択し、「決定 印刷する」ボタンを押します。 選んだ学習計画に沿った演習が始められます。

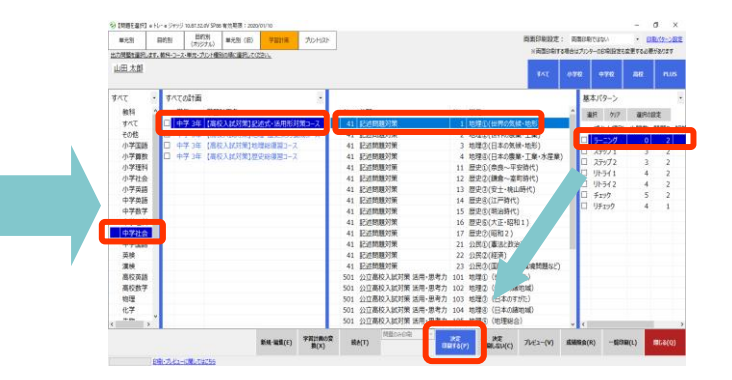

## 3. 編集方法

インポートした学習計画は、ラーニングからチェックまで学習できる「基本パターン」 となっております。 学習するプリント種別を変更する場合は、以下の手順で編集することができます。

 【基本画面】で「問題印刷・選択」 ボタンを押します。

| 9                |        |                  |        | 【基本 | 画面)        | 学習シ | ステム        |                 |          |    |    |         |         | - |
|------------------|--------|------------------|--------|-----|------------|-----|------------|-----------------|----------|----|----|---------|---------|---|
| 💄 生徒             | Ŧ      | 留中の生             | 徒 (0,4 | C   |            |     |            |                 |          |    |    |         |         |   |
| 学習画面へ            | *<br>* | 表示取り込み<br>学年 すべて |        |     | • 95X \$4T |     | · 次題 すべて · |                 | 受講 受講中 ・ |    |    | 学習開始(G) | 学習グループ  |   |
|                  | 1      | 金羅択 クリア          |        | 7   |            |     |            | 力大検索            | 力ナ検索     |    |    |         | 383%(U) |   |
| 生活管理(の)          |        | 学年               |        | クラス | No.        | 氏名  |            | カナ              | 学籍香号     | 学校 | 観知 | 秋態      | 入室状態    |   |
|                  |        | 中学               | 1年     |     | 16         | 山田  | 太郎         | P74 900         | 1        |    | 通常 |         |         |   |
| 問題印刷·運択(V)       | Þ      | その代              | 1年     |     | 1          | 生徒  | 1          | ቲ ተ 01          |          |    | 通常 |         |         |   |
| 個兵一括入力(B)        | 2      | その他              | 1年     |     | 2          | 生徒  | 2          | ቲ <u>ተ</u> ト 02 |          |    | 通常 |         |         |   |
| Mark 10/07(0)    |        | その代              | 1年     |     | 3          | 生徒  | 3          | ቲ ተ b 03        |          |    | 通常 |         |         |   |
| 学習記録(S)          |        | その他              | 1年     |     | 4          | 生徒  | 4          | セイト 04          |          |    | 通常 |         |         |   |
| #112255#(V)      |        | その代              | 1年     |     | 5          | 生徒  | 5          | セイト 05          |          |    | 通常 |         |         |   |
| MC/MPARME(1)     |        | その他              | 1年     |     | 6          | 生徒  | 6          | セイト 06          |          |    | 通常 |         |         |   |
| 学習状況管理(T)        |        | その代              | 1年     |     | 7          | 生徒  | 7          | ቲ ተ 07          |          |    | 通常 |         |         |   |
| us friting (no.) |        | その他              | 1年     |     | 8          | 生徒  | 8          | 년 <b>1</b> 년 08 |          |    | 通常 |         |         |   |
| 高大都理(D)          |        | その化              | 1年     |     | 9          | 生徒  | 9          | ቲ ተ 09          |          |    | 通常 |         |         |   |
| 外朝成績の入力(X)       |        | その代              | 1年     |     | 10         | 生徒  | 10         | ቲ ተ 10          |          |    | 通常 |         |         |   |
|                  |        | その代              | 1年     |     | 11         | 生徒  | 11         | ቲ ተ 11          |          |    | 通常 |         |         |   |
| (2)(2)(2)        |        | その代              | ] 1年   |     | 12         | 生徒  | 12         | ቲብኑ 12          |          |    | 通常 |         |         |   |
| 入試管理(N)          |        | その代              | 1年     |     | 13         | 生徒  | 13         | ቲ ተ 13          |          |    | 通常 |         |         |   |
|                  |        | その他              | 1年     |     | 14         | 生徒  | 14         | ቲብት 14          |          |    | 通常 |         |         |   |
| システム管理(C)        |        | その化              | 1年     |     | 15         | 生徒  | 15         | ቲ ተ 15          |          |    | 通常 |         |         |   |

③左枠から教科→学習計画を選択し、 「新規・編集」ボタンを押して、 「編集」を選択します。 ②画面左上の「学習計画」タブを押し ます。

| (                        | 目的別<br>(オリジナル) | 単元別(旧) | 学 | 習計画 | プリントリスト |  |  |  |  |
|--------------------------|----------------|--------|---|-----|---------|--|--|--|--|
| -ス・単元・プリント種別の順に選択してください。 |                |        |   |     |         |  |  |  |  |
|                          |                |        |   |     |         |  |  |  |  |
|                          |                |        |   |     |         |  |  |  |  |
|                          |                |        |   |     |         |  |  |  |  |
|                          |                |        |   |     |         |  |  |  |  |
| すべて                      | の計画            |        |   |     |         |  |  |  |  |

④計画コースのプルダウンメニューから変更したい計画コース(プリント種別)を選択し、「保存」ボタンを押した後、「閉じる」ボタンを押します。

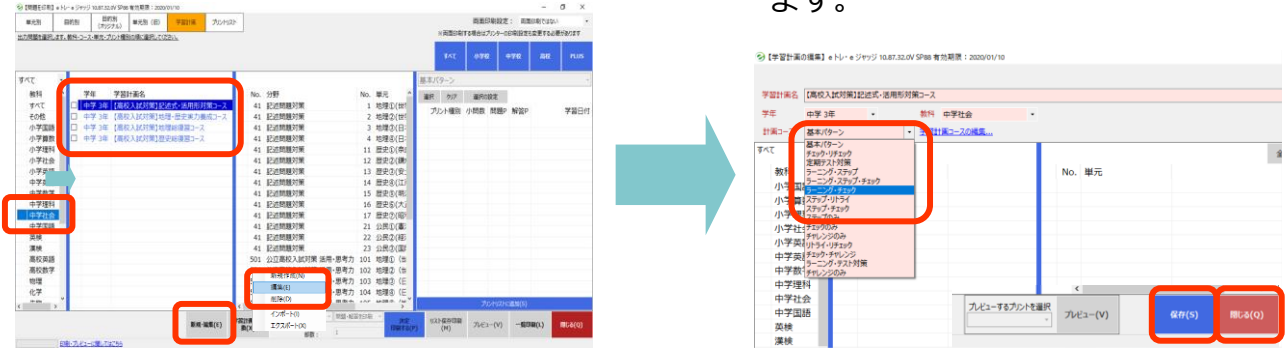

⑤下図のように、表示されるプリント種別が変更されます。
 なお、計画コースは既存のコースを編集や、新規作成することができます。
 詳しくは操作マニュアルの「7.学習方法3 ~学習計画~ ■ 計画コースの登録方法」をご参照ください。

| S) (MIRECIN) -                                                                      | N/++5995          | 10.87.52.0V SPB                   | 6 年12月1日 : 2003/01/10                                                         |             |                                                                                                    |                                                                                                    | - σ x                                                                                                    | (2) [2018](1013) = (-)-                      | e ジャッジ toat.tz.o/ SPIII 春沈期間:3224/01/10                                                                                                    |                                                                                                    | - 0 ×                                                                                                  |
|-------------------------------------------------------------------------------------|-------------------|-----------------------------------|-------------------------------------------------------------------------------|-------------|----------------------------------------------------------------------------------------------------|----------------------------------------------------------------------------------------------------|----------------------------------------------------------------------------------------------------|----------------------------------------------|----------------------------------------------------------------------------------------------------|----------------------------------------------------------------------------------------------------|----------------------------------------------------------------------------------------------------|
| NESI<br>EZMERENLE                                                                   | 008<br>1.09-2-3   | 日約日<br>(わらすん)<br>ひをたったのと様         | WEN ID VERM                                                                   | 762-MIRH    |                                                                                                    |                                                                                                    | 商業作用時度: 南東田南では9-4 ・<br>市美国の有でを用きたカンターの日本語があたまでの通知者のまで<br>下AT の学校 中学校 現成 PLUS                                                                                                    | BUCH AND AND AND AND AND AND AND AND AND AND | 8年 日約8 単元数 (日) 予定け第 プレイジン<br>(ホジナル) 単元数 (日) 予定け第 プレイジン<br>194-2-2-単元・プロナ増新の後に単凡。たびさい。                                                                     |                                                                                                    | 周重約900支 : 周重の第7345<br>1月面の第74巻とガンターの時期設式成長740巻59/37<br>T <c 1915<="" 4592="" 6588="" 858="" td=""></c> |
| すべて<br>被料<br>その地<br>小学学球社会<br>小学学球社会<br>中学学校<br>中学学校<br>教<br>中学学校<br>教<br>中学学校<br>教 | * 7<br>0 4<br>0 4 | 年 78<br>学連 (副<br>学連 (高)<br>学連 (高) | 計算名<br>ななが知りに広ち、世界形式<br>の人に対称り、地学、など来り集<br>な人に対称り地理な活躍コース、<br>な人の対称1世史に後期コース。 | 0-2<br>60-2 | No.         分野           41         回信在記録第           41         記述書籍第           41         記述書籍第           41         記述書籍第           41         記述書籍第           41         記述書籍第           41         記述書籍第           41         記述書籍第           41         記述書籍第           41         記述書籍第           41         記述書籍第           41         記述書籍第           41         記述書籍第 | No. 単元<br>2 [短辺(4)<br>3 地理会(日<br>4 地理会(日<br>1 短史会(4)<br>12 歴史会(4)<br>13 歴史会(4)<br>14 歴史会(4)<br>15 歴史会(4)<br>16 歴史会(4)<br>16 歴史会(4)<br>16 歴史会(4) | BL(D=)         Image: The second second |                                              | 78         781765.           ■ #3.81         #12382/2014/01/0245643318.8202           ■ #3.81         #12382/2014/01/01/01/01/01/01/01/01/01/01/01/01/01/ | No.         INC.         INC. <thi< td=""><td>3-27-527<br/>■ 0 10 10 10 10 10 10 10 10 10 10 10 10 1</td></thi<> | 3-27-527<br>■ 0 10 10 10 10 10 10 10 10 10 10 10 10 1                                                  |